インターネット申込手続ガイド(警察官A)

※画面は試験環境のため、実際の画面とは一部異なる部分があります。

## 受験申込の流れ

1. やまがた e 申請(<u>https://www.pref.yamagata.jp/020051/kensei/online\_ymg/shinseitodokede/</u> <u>e-tetsuzuki99/index.html</u>)の「電子申請」をクリックします。

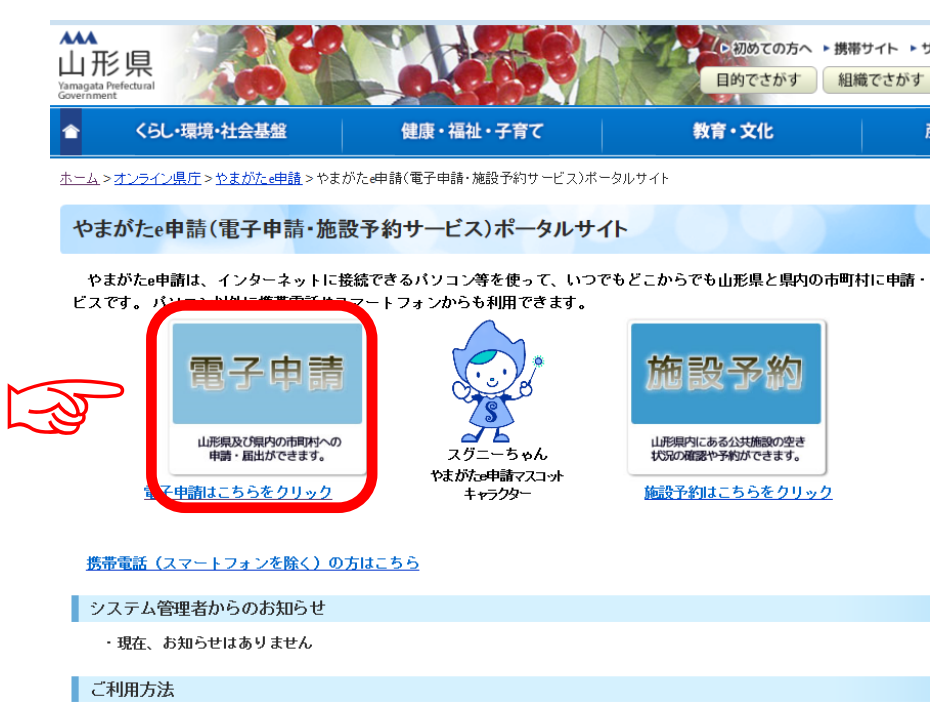

2. 「山形県」をクリックします。

|   |            | やまがた e 申請<br>電子申請サービス (団 | <mark> 体選択</mark> ) | やまがた。 |
|---|------------|--------------------------|---------------------|-------|
|   | 申請団体選択     |                          |                     |       |
|   | 50音から選択    |                          |                     |       |
| 3 | 県山形県       |                          |                     |       |
|   | あ行         |                          | I                   |       |
|   | <u>朝日町</u> | 飯豊町                      | 大石田町                |       |
|   | 大蔵村        | 小国町                      | 尾花沢市                |       |
|   | か行         |                          |                     |       |
|   | 金山町        | 河北町                      | 上山市                 | 川西町   |

3. 申込を行いたい手続(「令和6年度山形県警察官A採用試験 受験申込」)を検索しま す。手続き名に「警察官A」と入力し、検索をクリックしてください。

|                                    | やまがた e 申請<br>山形県電子申請サー <mark>し</mark> |                                   | やまがた<br>合中請                       |  |  |
|------------------------------------|---------------------------------------|-----------------------------------|-----------------------------------|--|--|
| <u>手続き申込</u>                       | <u>申込内容照会</u>                         | 利用者登録                             | <u>ログイン</u>                       |  |  |
|                                    |                                       | <u>申請団体選択へ申請書</u>                 | ·ダウンロードへ <sup>®</sup> ヘルブ         |  |  |
| 手続き申込                              |                                       |                                   |                                   |  |  |
| 手続き検索<br>STEP 1 ST                 | き一覧<br>P 2 チ続き内容<br>STEP 3 STEP 4     | D > 確認メール送信完了 > 申辺<br>STEP 5 STEP | A P 込確認 P 中込完了<br>6 STEP 7 STEP 8 |  |  |
| 手続き一覧                              |                                       |                                   |                                   |  |  |
| 検索メニュー 検索項目を入力(選択)して、手続きを検索してください。 |                                       |                                   |                                   |  |  |
| 手続き名                               |                                       |                                   |                                   |  |  |
| 利用者選択                              | □ 個人が利用できる手続き<br>□ 法人が利用できる手続き        |                                   |                                   |  |  |
| 検索方法選択                             | 分類別で探すの五十音で探す                         |                                   |                                   |  |  |
|                                    |                                       |                                   |                                   |  |  |
|                                    | ~-                                    | ジ1 <u>2</u>                       | 表示件数 <u>10件</u> 20件 <u>50件</u>    |  |  |

4. 申込を行いたい手続(「令和6年度山形県警察官A採用試験 受験申込」)が表示され ましたら手続名をクリックします。

|                        | やまがた e 申請<br>山形県電子申請                                     | <sup>請</sup><br>博サービス |                          | やまがた                              |
|------------------------|----------------------------------------------------------|-----------------------|--------------------------|-----------------------------------|
| <u>手続き申込</u>           | <u>申込内容照会</u>                                            |                       | 利用者登録                    | ログイン                              |
|                        |                                                          | 申請                    | <u> 討体選択へ申請書ダ</u>        | <u>ウンロードへ</u> @ <u>ヘル</u> ブ       |
| 手続き申込                  |                                                          |                       |                          |                                   |
| 手続き検索<br>STEP 1<br>STE | き一覧<br>EP 2 > 手続き内容<br>STEP 3 > メール                      | レアドレス入力<br>STEP 4     | メール送信完了<br>STEP 5 STEP 6 | > 申込確認<br>STEP 7 > 申込完了<br>STEP 8 |
| 手続き一覧                  |                                                          |                       |                          |                                   |
| 手続き名                   | 警察官A                                                     |                       |                          |                                   |
| カテコリー選択<br>利用者選択       | <ul> <li>□ 個人が利用できる手続き</li> <li>□ 法人が利用できる手続き</li> </ul> | 検索                    |                          |                                   |
| 検索方法選択                 | <u>分類別で探す 五十音で掛</u>                                      | <u> </u>              |                          |                                   |
|                        |                                                          | ページ1                  |                          | 表示件数 <u>10件</u> 20件 :             |
|                        |                                                          |                       |                          |                                   |
|                        | 手続き名 🔺 💆                                                 |                       | 受付開始日時 🔺 💆               | 受付終了日時 🔺 👤                        |

- 5. (利用者登録せずに申し込む場合)「利用者登録せずに申し込む方はこちら」をクリッ
  - クします。 ※すでに利用者登録がお済みの方は、利用者 ID とパスワードを入力し、6 及び9 へ

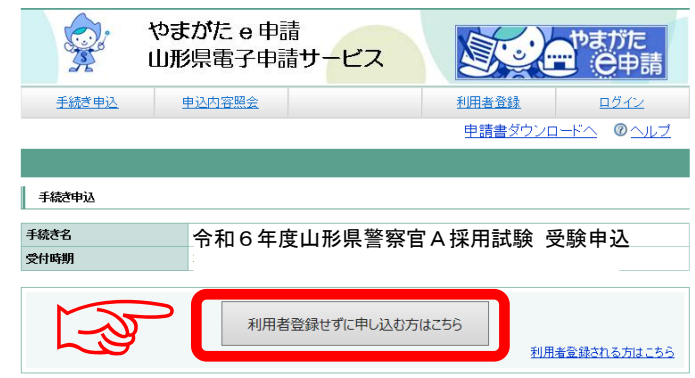

6. ≪利用規約≫を確認し、「同意する」をクリックします。

|                                                                                                 | やまがた e 申請<br>山形県電子申請 | 清<br>青サービス |          | やまがた<br>〇中請      |  |
|-------------------------------------------------------------------------------------------------|----------------------|------------|----------|------------------|--|
| <u>手続き申込</u>                                                                                    | <u>申込内容照会</u>        |            | 利用者登録    | <u>ログイン</u>      |  |
|                                                                                                 |                      |            | 申請書ダウンロー | <u>-ドへ @ ヘルブ</u> |  |
| 手続き申込                                                                                           |                      |            |          |                  |  |
| 手続き検索<br>STEP 1<br>STEP 2<br>STEP 2<br>STEP 3<br>STEP 4<br>STEP 4<br>STEP 5<br>STEP 5<br>STEP 5 |                      |            |          |                  |  |
| 手続き説明                                                                                           |                      |            |          |                  |  |

この手続きは連絡が取れるメールアドレスの入力が必要です。 下記の内容を必ずお読みください。

| 手続き名    | 令和6年度山形県警察官A採用試験 受験申込    |
|---------|--------------------------|
| 説明      |                          |
| 受付時期    |                          |
|         |                          |
| 問い合わせ先  | 人事委員会事務局(住所:山形市松波2丁目8-1) |
| 電話番号    | 023-630-2782             |
| FAX番号   |                          |
| メールアドレス |                          |

## /利用地のへ

| 「利用規範」/                                                                                                    |   |
|----------------------------------------------------------------------------------------------------|---|
| ◎○電子自治体共同運営システム(電子申請サービス)利用規約                                                                                                    | ~ |
| 1 目的                                                                                                    |   |
| この規約は、oo電子自治体共同運営システム(電子申請サービス)(以下「本システム」といいます。)を利用してoo<br>県及びoo県内の市町村(以下「構成団体」といいます。)に対し、インターネットを通じて申請・届出及び講座・イベン<br>ト申込みを行う場合の手続きについて必要な事項を定めるものです。                                                           |   |
| 2 利用規約の同意                                                                                                    |   |
| 本システムを利用して申請・届出等手続を行うためには、この規約に同意していただくことが必要です。このことを前<br>掲に、構成団体は本システムのサービスを提供します。本システムをご利用された方は、この規約に同意されたものとみ<br>なします。向らかの理由によりこの規約に同意することができない場合は、本システムをご利用いただくことができませ<br>ん。なお、閲覧のみについても、この規約に同意されたものとみなします。 |   |
| 3 利用者ID・バスワード等の登録・変更及び削除                                                                                                    | ~ |
| 本システムを利用して申請・届出等手続を行う場合は、利用者たる本人が利用方法に従い利用者登録を行うことができる<br>                                                                                                    |   |
| 「同意する」ボタンをクリックすることにより、この説明に同意いただけたものとみなします。<br>登録した情報は当サービス内でのみ利用するものであり、他への転用・開示は一切行いません。                                                                                                    |   |
| 上記をご理解いただけましたら、同意して進んでください。                                                                                                    |   |
| 一覧へ戻る                                                                                                    |   |

## 7.メールアドレスを入力し、「完了する」をクリックします。

※迷惑メール対策等を行っている場合には、「pref.yamagata@s-kantan.com」からのメール受信が可能な設定に変更してください。

| 手続き検索<br>STEP 1<br>STEP 2<br>STEP 2                                                                                                    | > <u>手続き内容</u> > メールアドレス入力 > 確認メール送信完了 > 申込 + 申込確認 > 申込定了<br>STEP 3 STEP 4 STEP 5 STEP 6 STEP 7 STEP 8 |  |  |  |  |
|----------------------------------------------------------------------------------------------------|----------------------------------------------------------------------------------------------------|--|--|--|--|
| 連絡がとれるメールアドレスを入力してください。<br>入力が完了いたしましたら、アドレスに申込画面のURLを記載したメールを送信します。<br>URLにアクセスし、残りの情報を入力して登録を完了させてください。<br>また、速感メール対策等を行っている場合には、「pref-yamagata@=kantan.comJからのメール受信が可能な設定に変<br>更してください。<br>上記の対策を行っても、申込画面のURLを記載したメールが返信されて来ない場合には、別のメールアドレスを使用<br>して申込を行ってくたさい。<br>なお、送信元のメールアドレスに返信しても問い合わせには対応できません。<br>最後に、携帯電話のメールでは、初期設定でURLリンク付きメールを拒否する設定をされている場合がございますの<br>で、その場合も同様にメール受信が可能な設定に変更してください。 |                                                                                                    |  |  |  |  |
| ※印があるものは必須で                                                                                                    | έψ.                                                                                                    |  |  |  |  |
| <b>連絡先メールアドレス※</b>                                                                                                    | xxxxxxxxxxxxxxx@pref.yamagata.jp                                                                       |  |  |  |  |
| 連絡先メールアドレス<br>(確認用) <mark>※</mark>                                                                                                    | xxxxxxxx@pref.yamagata.jp                                                                              |  |  |  |  |
|                                                                                                    | 説明へ戻 荒了する                                                                                              |  |  |  |  |

※「メールを送信しました」の画面になりましたら、一度画面を閉じてください。 「一覧に戻る」ボタンを押す必要はありません。

| やまがた e 申請                                                                                                    | ス                                                                                                    |  |  |  |  |
|----------------------------------------------------------------------------------------------------|----------------------------------------------------------------------------------------------------|--|--|--|--|
| 手続き申込 申込内容照会                                                                                                    | 利用者登録 ログイン                                                                                              |  |  |  |  |
|                                                                                                    | 申請団体選択へ申請書ダウンロードへ ⑳ ヘルブ                                                                                 |  |  |  |  |
| 手続き申込                                                                                                    |                                                                                                    |  |  |  |  |
| 手続き検索<br>STEP 1<br>STEP 2<br>メールアドレス入力<br>STEP 3<br>メールアドレス入力<br>STEP 4                                                                                                    | 確認メール送信完了<br>  STEP 5   申込<br>  STEP 6   STEP 7   STEP 7   STEP 8   10000000000000000000000000000000000 |  |  |  |  |
| メール送信完了                                                                                                    |                                                                                                    |  |  |  |  |
|                                                                                                    |                                                                                                    |  |  |  |  |
| メールを送信しました。<br>受信したメールに記載されているURLにアクセスして、残りの情報を入力してください。<br>申込画面に進めるのはメールを送信してから248時間以内です。<br>この時間を過ぎた場合はメールアドレスの入力からやり直してください。                                              |                                                                                                    |  |  |  |  |
| 一覧へ戻る                                                                                                    |                                                                                                    |  |  |  |  |
| 【操作に関するお問合わせ先】<br>TEL:0120-464-119<br>(平日 9:00~17:00 土田税田及び45年4始続く)<br>FX:06-4655-2206<br>e-mail::heip-shinesi-yamagashantan.com<br>(各手持等の内容[10]かり、おり先]<br>直接担当期にお問い合わせください。 |                                                                                                    |  |  |  |  |

※ここまででは、まだ手続完了ではありませんので、受信したメールから、<u>残りの手続を必ず行ってください。</u>

8. 入力したメールアドレスに送信されたメールを確認し、メール本文に記載されている URL にアクセスします。

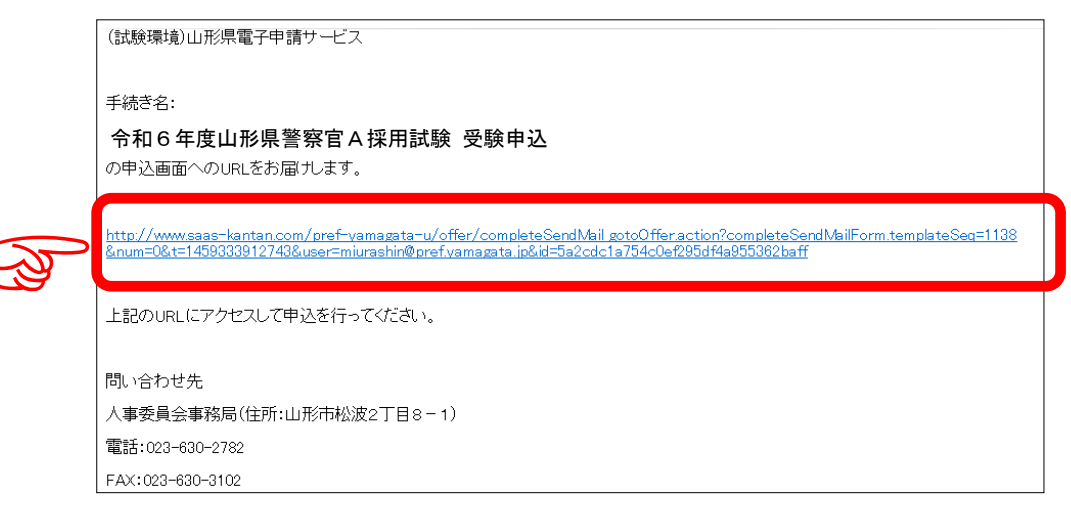

9. 必要事項を入力し、「確認へ進む」をクリックします。

| 令和6年度山形県警察官A採用試験 受験申込                                                        | 【試験区分         | <b>分】</b>          |  |
|------------------------------------------------------------------------------|---------------|--------------------|--|
| 武験 <b>区分</b> 必須                                                              | 警察官A(         | 警察官A(男性)、警察官A(女    |  |
|                                                                              | 性)、警察で        | 官A(武道指導・柔          |  |
|                                                                              | 道)、警察         | 官A(武道指導・剣          |  |
| 試験地 必須                                                                       | 道) から選        | 髩択してください。          |  |
| 選択してください                                                                     | 【試験地】         |                    |  |
| 志望順位                                                                         | 山形市、額         | 鳥岡市、酒田市、東          |  |
| ※整変ウム(甲性)を選択したちのみょうしてください                                                    | 京都から選択してください。 |                    |  |
| ※言葉首本(チビ)を選ぶした力のが入力してくたさい。<br>※入力に当たっては、受験案内の「7 志望の方法」を参照してください。なお、          | 山形県と受         |                    |  |
| 験資格が異なる都県がありますので、受験案内の「1 試験区分・採用予定人員・<br>に注意してください。                          | 受験資格」         |                    |  |
|                                                                              | 【志望順位         | Ĺ                  |  |
| 志望順位 第2志望 選択肢の結果によって入力条件が変わります                                               | 警察官A          | (男性)を選択した          |  |
| ※鹽繁官A(男性)については第2志望まで受験可能です(第1志望は山形県のみ)。<br>※第2志望は、千葉県、鹽視庁、神奈川県から選択することができます。 | 場合、第2         | 2志望を記入できま          |  |
|                                                                              | <br>  す(第1志   | <b>5望は山形県のみ</b> )。 |  |
|                                                                              | 」<br>第 2 志望を  | と記入する場合は、          |  |
| 利用者情報                                                                        | 千葉県、嘗         | <b>隆視庁、神奈川県か</b>   |  |
|                                                                              | 61つとた         | ょります。              |  |
| 氏名                                                                           |               |                    |  |
| 姓(全角) 必須                                                                     |               | ]                  |  |
| 氏                                                                            |               |                    |  |
| 名(全角) 必须                                                                     |               | ]                  |  |
| 8                                                                            |               |                    |  |
|                                                                              | (             | 次ページに続く)           |  |

| 力ナ姓(全角) 必須                                   |                                |  |  |  |  |
|----------------------------------------------|--------------------------------|--|--|--|--|
|                                              |                                |  |  |  |  |
|                                              |                                |  |  |  |  |
| 力ナ名(全角) 必須                                   |                                |  |  |  |  |
|                                              |                                |  |  |  |  |
| 生年月日(半角) 必須                                  |                                |  |  |  |  |
|                                              |                                |  |  |  |  |
|                                              |                                |  |  |  |  |
|                                              |                                |  |  |  |  |
|                                              |                                |  |  |  |  |
|                                              |                                |  |  |  |  |
|                                              |                                |  |  |  |  |
| 피사武                                          |                                |  |  |  |  |
| 現11月7                                        |                                |  |  |  |  |
| ※山形県以外の場合、都道府県名から入力してください。                   |                                |  |  |  |  |
| 現住所 (郵便番号) 必須                                |                                |  |  |  |  |
|                                              |                                |  |  |  |  |
| 影使番号 住所校索                                    | 郵便番号 住所検索                      |  |  |  |  |
| 現住所(住所) 必須                                   |                                |  |  |  |  |
| ※山形県以外の場合、鬱道府県名から入力してください。                   | 電話番号                           |  |  |  |  |
| 住所                                           | 必ず本人と連絡のとれる番                   |  |  |  |  |
| 電話番号(半角) 必須                                  | ┃<br>  号を記入してください。携            |  |  |  |  |
|                                              | - 帯電話等でも構いません。                 |  |  |  |  |
| 48.60 M <sup>+</sup> 2                       |                                |  |  |  |  |
| 合格通知送付先(現住所と異なる場合のみ入力してください)                 |                                |  |  |  |  |
|                                              |                                |  |  |  |  |
|                                              | 現住所と異なる場合のみ記 <br>  1.1. 一 へいいい |  |  |  |  |
| · 任所検索 · · · · · · · · · · · · · · · · · · · | 人してくたさい。                       |  |  |  |  |
| 合格通知送付先(住所)                                  |                                |  |  |  |  |
| ※山形県以外の場合、鬱道府県名から入力してください。                   |                                |  |  |  |  |
| 住所                                           |                                |  |  |  |  |
|                                              |                                |  |  |  |  |
|                                              |                                |  |  |  |  |
| 福訪曲号                                         |                                |  |  |  |  |
|                                              |                                |  |  |  |  |

(次ページに続く)

最終学歴

| ※最終学歴が専修学校等の場合は、大学(院)を最終学歴として入力してくだる                                                                                                    | さい。          |
|----------------------------------------------------------------------------------------------------|--------------|
| 学校名必须                                                                                                    |              |
|                                                                                                    |              |
| 専攻(学部・学科名) 必須                                                                                                    |              |
|                                                                                                    |              |
| 修学必须                                                                                                    |              |
| 選択してください 🗸                                                                                                    |              |
| 期間(開始)(半角) 必須                                                                                                    |              |
| 午         月                                                                                                    |              |
| 期間(終了)(半角) 必須                                                                                                    |              |
| ・         ・         ・         ・         ・         ・         ・         ・         ・         ・         ・         ・         ・         ・         ・         ・         ・         ・         ・         ・         ・         ・         ・         ・         ・         ・         ・         ・         ・         ・         ・         ・         ・         ・         ・         ・         ・         ・         ・         ・         ・         ・         ・         ・         ・         ・         ・         ・         ・         ・         ・         ・         ・         ・         ・         ・         ・         ・         ・         ・         ・         ・         ・         ・         ・         ・         ・         ・         ・         ・         ・         ・         ・         ・         ・         ・         ・         ・         ・         ・         ・         ・         ・         ・         ・         ・         ・         ・         ・         ・         ・         ・         ・         ・         ・         ・         ・         ・         ・         ・         ・         ・         ・         ・         ・         ・         ・ |              |
|                                                                                                    |              |
| 武道歴                                                                                                    |              |
| ※武道指導の試験区分を受験する者のみ入力してください。                                                                                                    | 【武道歴】        |
| 武道種別 必須 選択肢の結果によって入力条件が変わります                                                                                                    | 武道指導の試験区分の受験 |
| 選択してください                                                                                                    | 警察官A(男性・女性)の |
| 武道段位 必須 選択肢の結果によって入力条件が変わります                                                                                                    | 受験者は入力不要です。  |
| 段位を入力してください。                                                                                                    |              |
|                                                                                                    |              |
| 取得・取得見込 必須 選択肢の結果によって入力条件が変わります                                                                                                    |              |
| 選択してください                                                                                                    |              |
| 取得(見込)年月日 必須 選択肢の結果によって入力条件が変わります                                                                                                    |              |
| エレー・     年     月     日                                                                                                    |              |
| 交付団体 選択肢の結果によって入力条件が変わります                                                                                                    |              |
| 段位の交付団体名を入力してください。                                                                                                    |              |
|                                                                                                    |              |

(次ページに続く)

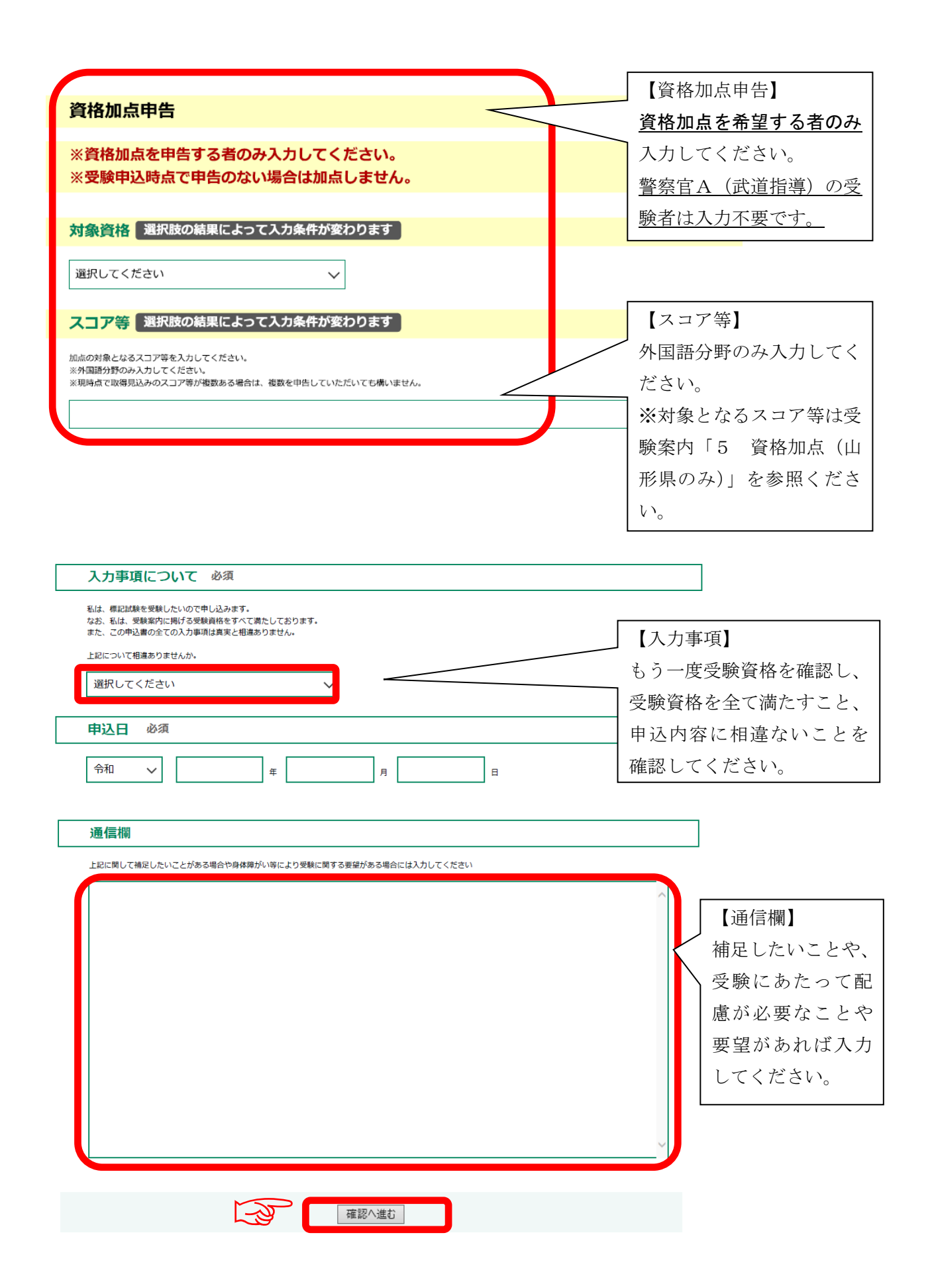

- 10.申込内容を確認し、誤りがなければ「申込む」をクリックします。
- 11. 表示された整理番号とパスワードをメモしておきます。

| 手続き申込                                               |                                    |                  |             |
|-----------------------------------------------------|------------------------------------|------------------|-------------|
| 手続き検索         手続き一覧           STEP 1         STEP 2 | 手続き内容<br>STEP 3 メールアドレスズ<br>STEP 4 | ▲ 注意!            |             |
| 申込完了                                                |                                    | 「整理番号」と「パスワード」は、 |             |
| 令和5年度山形県警察                                          | 官A採用試験 受験申込                        | 申込内容を確認する場合や、後日発 |             |
|                                                     | 2日 … じた詞載した ノールた送                  | 行される受験票をダウンロードす  |             |
|                                                     |                                    | る場合に必要となります。     |             |
|                                                     |                                    |                  | 必ずメモしてください。 |
| 整理番号<br>パスワード                                       | 123AbcDE45<br>123456789123         |                  |             |
|                                                     |                                    |                  |             |

整理番号とバスワードは、今後申込状況を確認する際に必要となる大切な番号です。 特にバスワードは他人に知られないように保管してください。

なお、内容に不備がある場合は別途メール、または、お電話にてご連絡を差し上げる事があります。

## 12. 申込完了通知メールが受信されていることを確認してください。

正常に申込みが完了すると、登録されてあるメールアドレスに対し、申込完了通知メ ールが送信されます。(**※必ず確認してください。**)